### 安裝 Selenium 和 WebDriver 來操作瀏覽器

# 網路爬蟲要應付的三種類型網站

- API (應用程式介面, Application Programming Interface)
  - Public: 中央氣象局
    - https://opendata.cwb.gov.tw/fileapi/v1/opendataapi/{}?Authorization={}&format={}
  - Private: 喜馬拉雅音頻分享平台
- 靜態網頁
  - 一般的小説網站:例如「愛下電子書」 https://tw.aixdzs.com/
- 動態網頁 (一般會安裝 python 的 Selenium 模組和 Chrome WebDriver)
  - 一般會牽扯到java script程式語言:例如 windy.com

## 安裝和更新 Selenium

#### C:\Windows\system32\cmd.exe

(venv\_demo) D:\Python\_projects>pip install selenium 安裝 Collecting selenium Using cached selenium-3\_141\_0-pv2-pv3-none-any whi (904 kB) Using cached selenium-3.141.0-py2.py3-none-any.wh1 (904 kB) Requirement already satisfied: urllib3 in d:\python\_projects\venv\_demo\lib\site-packages (from selenium) (1.26.2) Installing collected packages: selenium Successfully installed selenium-3.141.0 WARNING: You are using pip version 20.1.1; however, version 20.3 is available. You should consider upgrading via the 'd:\python projects\venv demo\scripts\python.exe -m pip install --upgrade pip' command. (venv\_demo) D:\Python\_projects>pip install selenium --upgrade Requirement already up-to-date: <del>selenium\_in\_d:\python\_projects\venv\_</del>demo\lib\site-packages (3.141.0) Requirement already satisfied, skipping upgrade: urllib3 in d:\python\_projects\venv\_demo\lib\site-packages (from selenium) (1.26.2) WARNING: You are using pip version 20.1.1; however, version 20.3 is available. You should consider upgrading via the 'd:\python projects\venv demo\scripts\python.exe -m pip install --upgrade pip' command. (venv\_demo) D:\Python\_projects>pip uninstall selenium) 移除 Found existing installation: selenium 3.141.0 Uninstalling selenium-3.141.0: Would remove: d:\python projects\venv demo\lib\site-packages\selenium-3.141.0.dist-info\\* d:\python\_projects\veny\_demo\lib\site-packages\selenium\\* Proceed (y/n)?y Successfully uninstalled selenium-3.141.0 (venv demo) D:\Python projects>

# 下載 WebDriver (Google Chrome)

| □     Version Selection - ChromeDriv ×     ✿ 設定 - 關於 Chrome     × | G selenium webdriv                                                                                                    | ver chrome - $\in \mathbf{X}$ +                                                                                                    |                                                                                                    |                                                   | - 🗆 ×                                                   |
|-------------------------------------------------------------------|----------------------------------------------------------------------------------------------------|----------------------------------------------------------------------------------------------------|----------------------------------------------------------------------------------------------------|---------------------------------------------------|---------------------------------------------------------|
| ← → C       chromedriver.chromium.org/downloads/version-selection |                                                                                                    |                                                                                                    |                                                                                                    |                                                   | ☞ ☆ 8 :                                                 |
| ChromeDriver - WebDriver<br>for Chrome                            |                                                                                                    |                                                                                                    | Search                                                                                                    | 新增分頁(T)<br>新增視窗(N)<br>新増無痕式視窗(I<br>記錄(H)<br>下載(D) | Ctrl + T<br>Ctrl + V<br>) Ctrl + Shift + N<br>Ctrl + J  |
| CHROMEDRIVER<br>CAPABILITIES & CHROMEOPTIONS                      | Downloads >                                                                                                    | <ul> <li>If you are using Chrome version 87, please download ChromeDriver 87.0.4280.88</li> <li>If you are using Chrome version 86, please download ChromeDriver 86.0.4240.22</li> <li>If you are using Chrome version 85, please download ChromeDriver 85.0.4183.87</li> <li>For older version of Chrome, please see below for the version of ChromeDriver that supports it.</li> </ul> |                                                                                                    | 書籖(B)<br>縮放<br>列印(P)<br>投放(C)                     | 書飯(B) 縮放 - 100% + 【】 列印(P)  尺trl + P   投放(C)            |
| CHROME EXTENSIONS<br>CHROMEDRIVER CANARY<br>CONTRIBUTING          | Version Selection                                                                                                    |                                                                                                    | 尋找(F)<br>更多工具(L)                                                                                                    | Ctrl + F                                          |                                                         |
| * DOWNLOADS<br>VERSION SELECTION                                  | We maintain multiple versions of ChromeDriver. Which version to select depends on the version of Chrome you are usin with. Specifically:                                                                                                    |                                                                                                    |                                                                                                    | 編輯<br>設定(S)<br>說明(E)                              | 1) 複製(C) 點上(P)                                          |
| GETTING STARTED<br>ANDROID<br>CHROMEOS                            | <ul> <li>ChromeDr<br/>numbers f</li> <li>Each versio<br/>ChromeDr</li> </ul>                                                                                                    | iver uses the same version number scheme as Chrome.<br>for more details.<br>on of ChromeDriver supports Chrome with matching mayarman<br>iver 73.0.3683.20 supports all Chrome versions that start with                                                                                                    | 說明中心(E)<br>回報問題(R) Alt + Shift + 1                                                                                          | 結束(X)<br>nple,                                    |                                                         |
| ▼ LOGGING                                                         | <ul> <li>Before a new major version of Chrome goes to Beta, a matching version of ChromeDriver will be released.</li> <li>After the initial release of a new major version, we will release patches as needed. These patches may or may not</li> </ul>                                                                                                    |                                                                                                    |                                                                                                    |                                                   |                                                         |
| PERFORMANCE LOG<br>MOBILE EMULATION                               | coincide w                                                                                                    | ith updates to Chrome.                                                                                                    |                                                                                                    | Googl                                             | e Chrome                                                |
| CHROME DOESN'T START OR CRASHES<br>IMMEDIATELY                    | 野版本的步脚<br>• First, find o<br>• Take the C                                                                                                    | & ( 一般都用最新的版本,19最好同時<br>out which version of Chrome you are using. Let's say you have<br>hrome version number, remove the last part, and append the                                                                                                    | チ帷認目ご瀏覽器的對應係<br>Chrome 72.0.3626.81.<br>e result to URL                                                                     | 及本)<br>◎ <sup>Google C</sup><br>版本 87.0           | hrome 目前是最新版本<br>1 <mark>4280</mark> .66 (正式版本) (64 位元) |
| CHROMEDRIVER CRASHES<br>CLICKING ISSUES                           | <ul> <li>"https://chromedriver.storage.googleapis.com/LATEST_RELEASE_". For example, with Chrome version 72.0.3626.81, you'd get a URL "https://chromedriver.storage.googleapis.com/LATEST_RELEASE_72.0.3626".</li> <li>Use the URL created in the last step to retrieve a small file containing the version of ChromeDriver to use. For example, with the version of ChromeDriver to use. For example, with the version of ChromeDriver to use.</li> </ul> |                                                                                                    |                                                                                                    | 31, 前往 Chrome 說<br>ample, 回報問題                    | 消頁面                                                     |
| KEYBOARD SUPPORT                                                  | the above<br>• Use the ve<br>72.0.3626.0                                                                                                    | URL will get your a file containing "72.0.3626.69". (The actual r<br>rsion number retrieved from the previous step to construct th<br>69, the URL would be "https://chromedriver.storace.cooeleaoi                                                                                                    | number may change in the future, of cour<br>ne URL to download ChromeDriver. With<br>is.com/index.html?path=72,0.3626.69/". | version                                           |                                                         |
| USING REMOTE DEBUGGING<br>SECURITY CONSIDERATIONS                 | After the ir are any bu                                                                                                    | itial download, it is recommended that you occasionally go th<br>Ig fix releases.                                                                                                    | rough the above process again to see if t                                                                                   | here                                              |                                                         |

Z

### 操控威騰 104 網頁的程式碼

wt 104 selenium chrome 0.pv - D:\Slides 2020\wt demo\2020 12\code\wt 1... 挑戰: File Edit Format Run Options Window Help 1 from selenium import webdriver 註解的地方有3行是 2 from selenium.webdriver.common.keys import Keys 3 #from selenium.webdriver.firefox.firefox binary import FirefoxBinary #firefox 4 from selenium.webdriver.chrome.options import Options 載入4個「模組」(?),其中 Mozilla Firefox 瀏覽器的。 #開頭那行代表 python 不會執行 import time 試著還原並做些修改, |URL\_HOME = "https://www.104.com.tw/company/la2x6bimet" \_\_\_\_ 威騰 104 網址 再搭配 firefox 版本的 9 # for firefox (mozilla) 10 #binary = FirefoxSinary(r'C:\InstalledApps\Mozilla Firefox\firefox.exe') ◀一測試 firefox 瀏覽器用的,暫時被「註解」掉 WebDriver 來操作。 # for chrome (google) options = Options() 產生一個 Options 物件 (剛好目前這個例子沒更改到預設值,不過未來會設定其他值) 15] WEB\_DRIVER\_PATH = r'd:\PortableApps\chromedriver\_win32\chromedriver.exe' ← chrome webdriver 在我電腦內的路徑 · 大家的位置應該都不一樣 16] browser = webdriver.Chrome(WEB\_DRIVER\_PATH, options=options) 產生一個 google chrome 瀏覽器物件 browser.get(URL\_HOME) 使用剛剛產生的瀏覽器物件內的 get 功能去開啟威騰的 104 網頁 程式開啟網頁後會模擬鍵盤 的 PgDn(PAGE DOWN), 22 browser.find\_element\_by\_tag\_name('body').send\_keys(Keys.PAGE\_DOWN) 23 time.sleep(1) 這6行和上面被拿掉的3行做相同的事, 操作3次,間隔1秒,之後 browser.find element by tag name('body').send keys(Keys.PAGE DOWN) 25 time.sleep(1) 每向下翻頁一次,就等1秒,如此重複3次。 26 browser.find\_element\_by\_tag\_name('body').send\_keys(Keys.PAGE\_DOWN) PqUp 也是 3 次,間隔 0.5 27 time.sleep(1) 這是比較「笨」的寫法。 for i in range(3):
 browser.find\_element\_by\_tag\_name('body').send\_keys(Keys.PAGE\_UP) 秒。最後,程式會尋找網頁 向上翻頁3次,每次等0.5秒(用到縮排) time.sleep(0.5)的「顯示全部」選項, 找到 33 MORE\_BUTTON = 'div[class="dialog\_show-all btn btn-sm btn-text pt-3"] 用來鎖定網頁「顯示全部」選項的資訊(下一頁詳解) 後模擬滑鼠左鍵的執行 while True: show\_more = browser.find\_elements\_by\_css\_selector(MORE\_BUTTON) 👉 使用 find\_elements\_by\_css\_selector 功能來尋找「顯示全部」 if not show more: (click) → 當找不到殘留的「顯示全部」選項的話,才會跳出永無止盡的迴圈 show more[0].click() ─────找到的話就模擬點擊滑鼠左鍵・這裡出現的 [0] 和我前面用 find elements 有關・改成 find element 單數才合理・有興趣人把它改掉吧~

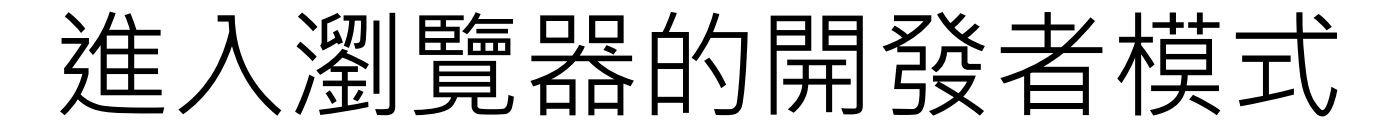

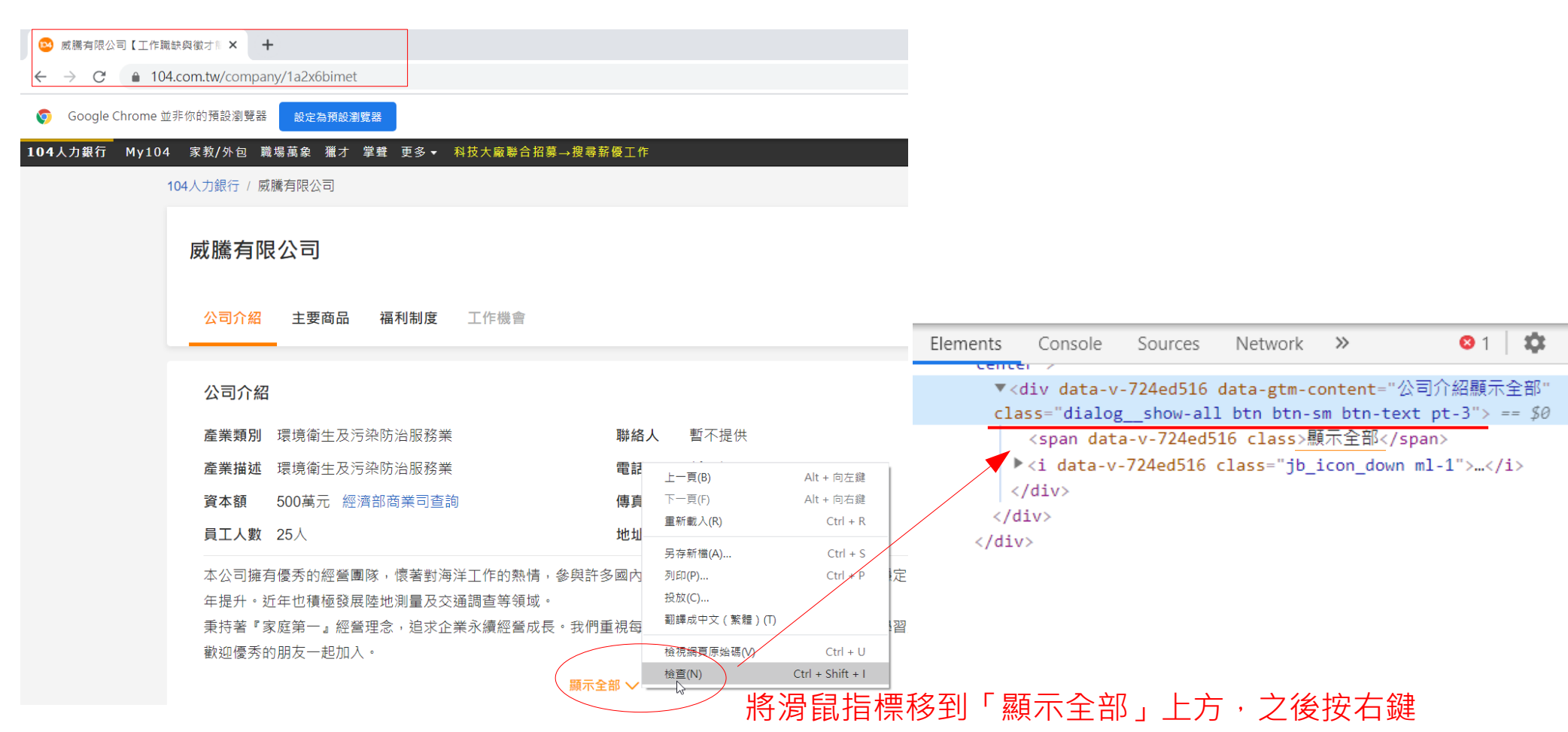